http://www.typemiss.net/blog/kounoike/20061019-100 http://blog.goo.ne.jp/lunatic-sol/e/7ec238390bf77761d6a1a968b5bd3a81 http://www.s.kyushu-u.ac.jp/~3HE11026G/manual/sshdwin.html http://rcmdnk.github.io/blog/2014/09/04/computer-remote/

## ダイナミックフォワードを設定する

## SSH でダイナミックフォワード

ssh でダイナミックポートフォワードをする場合、

ssh -D ポート番号 ssh サーバホスト名

PortForwarder でダイナミックフォワード config.ini を編集します。

DynamicForward localhost:1080 (1080の部分は空きポート番号を任意で指定)

## PuTTv でダイナミックフォワード

PuTTy で行う場合には、以下の方法で設定することができます。

Puttyjp を使っているので日本語メニューで説明

- PuTTY Configuration 画面を開く
  接続 > SSH > トンネル を展開
  源ポートにフォワード元の LISTEN ポートを指定
  ダイナミックをチェック
  [追加] ボタンを押下

## pfwd.exe でダイナミックフォワード

pfwd.ini を作成します。

pfwd sample.iniの改行コードがLFなので、TeraPadなどのエディタを使用して改行コードの設定 を維持したほうが無難です。

[SSH] Host=ah.s.kyushu-u.ac.jp Port=22 Compression=1 ProtocolVersion=2 User=ab12345 パスワード ハイジャー ・省略市にはセッションに設定されているものが使われます ・ダイアログボックスから入力したい場合は空文字を指定します ・平文パスワードの先頭に "ℚ" を付けると暗号化パスワードに変換されます Password=

[FORWARD] 01=D1080